**UCZELNIA TECHNICZNO-HANDLOWA** 

## im. Heleny Chodkowskiej

# 

# ePUAP

– instrukcja złożenia wniosku o stypendium Rektora

Wrzesień 2020

Szanowni Studenci,

W celu złożenia wniosku o przyznanie stypendium Rektora, które zostało już wygenerowane w systemie USOSweb oraz zapisane na komputerze w postaci pliku .pdf, należy zalogować się na stronę internetową gov.pl

Jeżeli nie posiadasz jeszcze profilu zaufanego lub e-dowodu, dzięki którym możesz podpisać i złożyć drogą elektroniczną wniosek, w kilku prostych krokach uda Ci się taki profil założyć.

Część I – założenie profilu zaufanego

Część II – przesłanie wniosku na skrzynkę UTH w ePUAP

#### I. ZAŁOŻENIE PROFILU ZAUFANEGO

#### 1. Kliknij w prawym górnym rogu "Mój Gov"

| Serwis Rzeczypospolitej Polskiej             | Mój Gov Unia Europejska               |
|----------------------------------------------|---------------------------------------|
| Koronawirus: aktualne informacje i zalecenia | DOWIEDZ SIĘ WIĘCEJ                    |
|                                              | A A A A A A A A A A A A A A A A A A A |

2. Po przejściu do zakładki "Mój Gov" należy zaakceptować klauzulę przetwarzania danych osobowych i przejść dalej

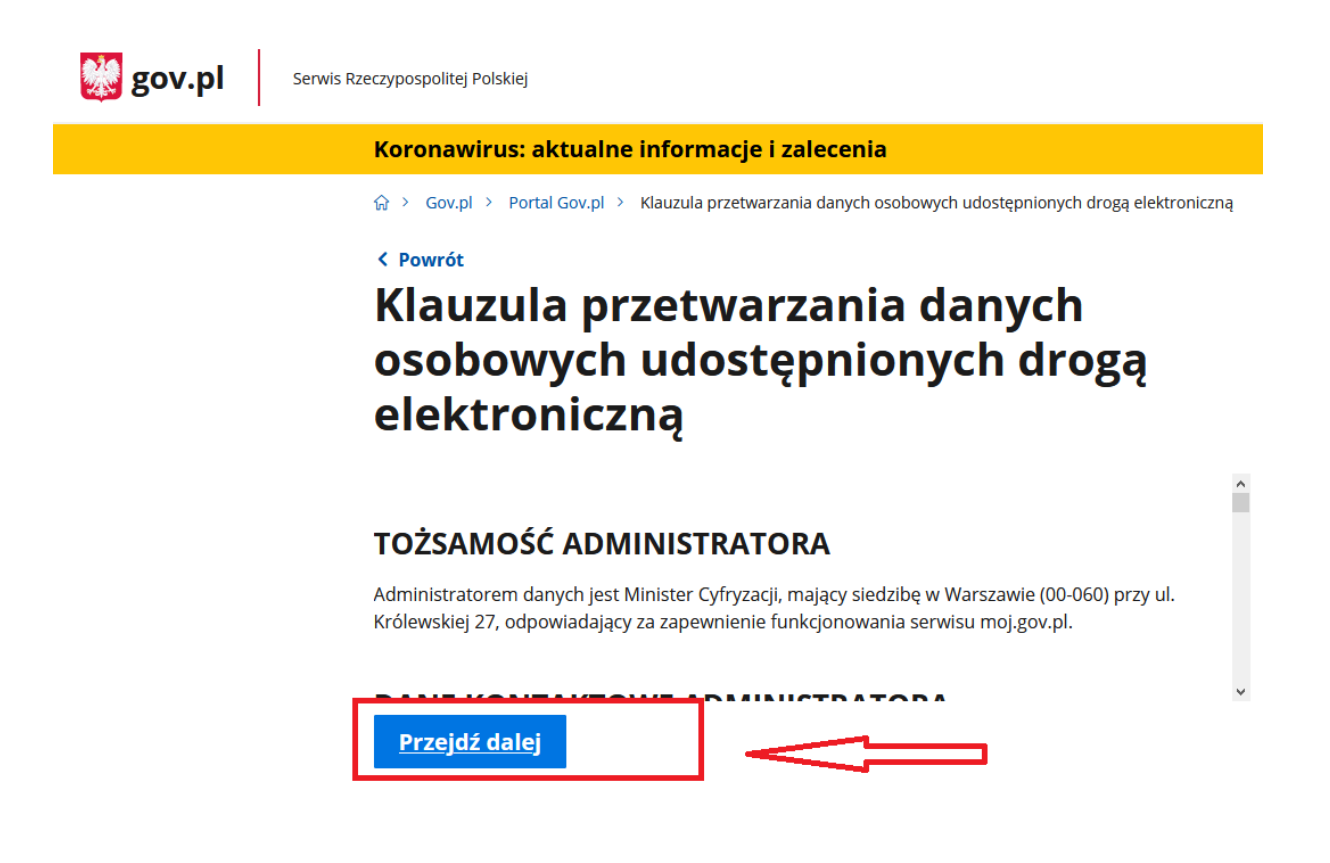

3. Na kolejnej stronie są do wyboru formy logowania do ePUAP.

Jeżeli nie posiadasz profilu zaufanego lub e-dowodu, klikamy w "profil zaufany".

| gov.pl Serwis Rzeczypospolitej Polskiej |                                                                                                    |                                                                                                    |
|-----------------------------------------|----------------------------------------------------------------------------------------------------|----------------------------------------------------------------------------------------------------|
|                                         | Login 🕣                                                                                                    | Use elD of your country (?)                                                                                               |
|                                         | Wybierz sposób logowania<br>Bezpieczny i darmowy dostęp do usług publicznych<br>Profil Zaufany<br>Bezpłatne narzędzie, dzięki któremu<br>załatwisz sprawy urzędowe online i<br>podpiszesz dokumenty elektronicznie. | e-dowód<br>Dowód osobisty z warstwą elektroniczną.<br>Użyj aplikacji mobilnej albo czytnika<br>podłączonego do komputera. |

4. Po przejściu na kolejną stronę należy zalogować się do profilu zaufanego a w przypadku braku konta założyć go.

W tym celu należy postępować zgodnie z komunikatami ze strony po naciśnięciu "załóż profil"

| Nazwa użytkownika lub adres e-mail       |          | T                                           |             |          |                |
|------------------------------------------|----------|---------------------------------------------|-------------|----------|----------------|
| Wpisz nazwę użytkownika lub adres e-mail |          | USE UGI BANKOWE<br>deletatere proz Alar Ben | Bank Polski | inteligo | Santan         |
| Nie pamiętam nazwy użytkown<br>Hasło     | nika LUB | Bank Pekao                                  | mBank       | ING ಖ    | enve           |
| Wpisz hasło                              |          |                                             |             |          |                |
| Nie pamiętam ha                          | asła     | Millennium                                  | ALIOR       | e-dowód  | Grupa<br>Grupa |
| ZALOGUJ SIĘ                              |          | Certyfikat                                  |             |          |                |
|                                          |          | kwalifikowany                               |             |          |                |

5. Założenie profilu zaufanego możliwe jest za pomocą:

<u>Banku, rozmowy wideo</u> z urzędnikiem (uwaga taki profil jest ważny tymczasowo<u>), e-dowodu</u> oraz istnieje możliwość złożenia wniosku <u>on-line</u>.

Najkorzystniejszą i najłatwiejszą metodą (jeżeli nie posiadasz e-dowodu) jest założenie profilu zaufanego przez bank, w którym posiadasz konto bankowe.

Po wyborze tej metody zostaniesz przekierowany na stronę swojego banku w celu założenia profilu zaufanego.

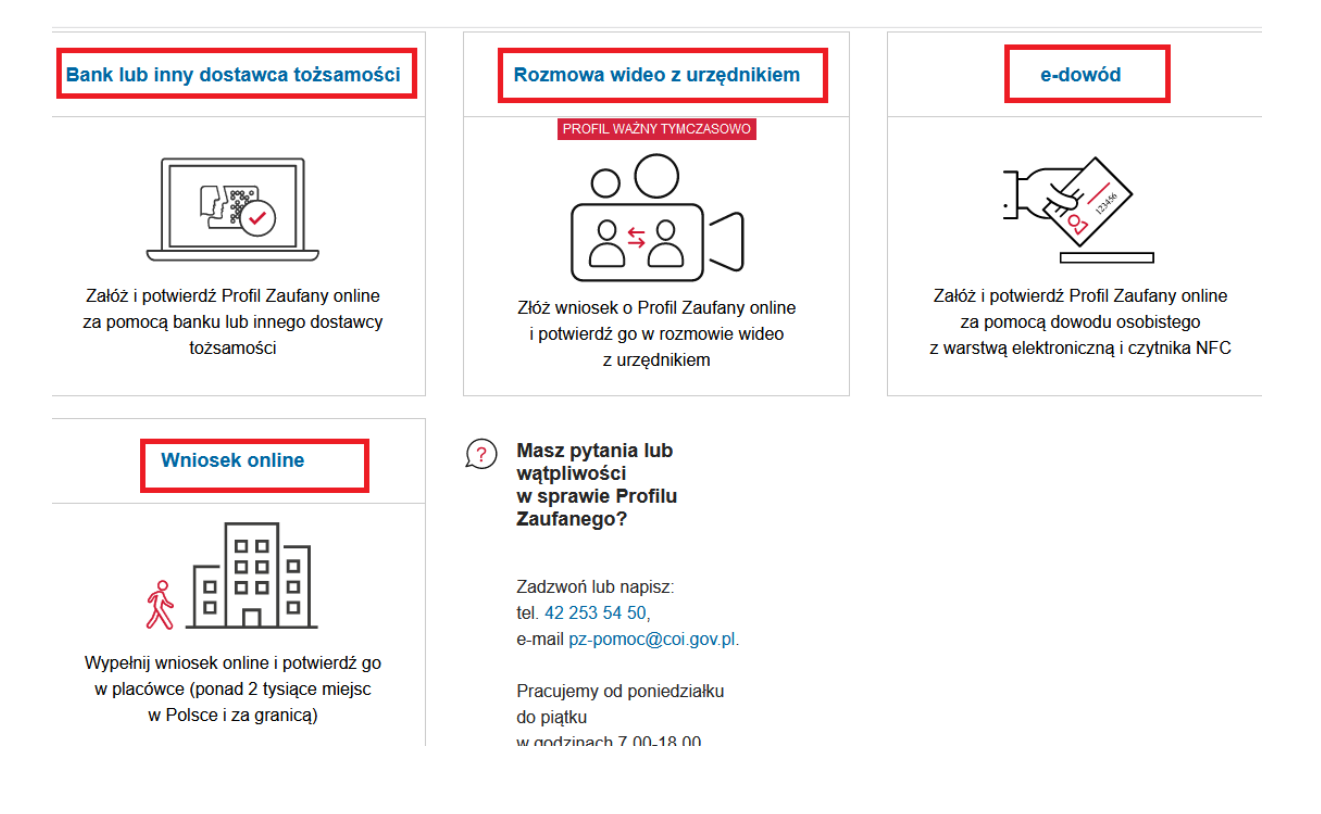

Aby wysłać wniosek za pośrednictwem e PUAP należy wejść się na stronę internetową epuap.gov.pl i postępować zgodnie z punktami od 1 do 4 niniejszej instrukcji.

1. Po zalogowaniu się na swoją skrzynkę e PUAP z KATALOGU SPRAW Sprawy ogólne i pisma do urzędu

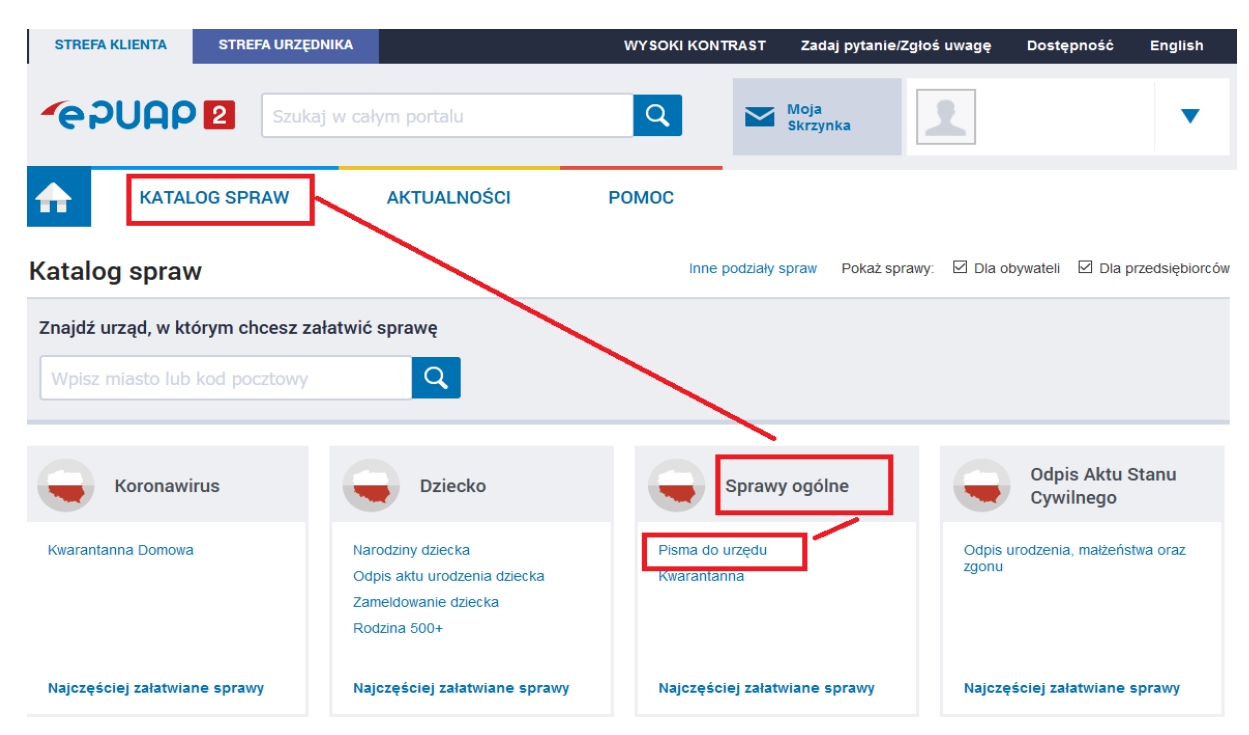

2. Po przejściu w "pismo do urzędu" rozwinie się na dole strony menu, w którym należy wybrać "Pismo ogólne do podmiotu publicznego

UWAGA!!! System może poprosić Cię o ponowne zalogowanie się do profilu zaufanego.

![](_page_5_Picture_6.jpeg)

3. Po przejściu w "Pismo ogólne do podmiotu publicznego" klikamy "załatw sprawę"

| KATALOG SPRAW                                                                                                    | AKTUALNOŚCI                                                                                                    | POMOC |                    |
|----------------------------------------------------------------------------------------------------|----------------------------------------------------------------------------------------------------|-------|--------------------|
| rawy ogólne: Pisma do urzędu                                                                                                    |                                                                                                    |       | Zobacz inne sprawy |
| Pismo ogólne do podm<br>tismo ogólne przeznaczone jest do tworz<br>lektronicznej wnoszonych za pomocą ele<br>ub doręczanych przez podmioty publiczne<br>przypadkach gdy łącznie spełnione są r<br>organ administracji publicznej nie określi<br>lektronicznego umożliwiająceno załatwie | iotu publicznego<br>enia pism w postaci<br>ktronicznej skrzynki podawczej<br>z a potwierdzeniem doręczenia,<br>następujące warunki:<br>I wzoru dokumentu<br>nie danej sorawy |       | Załatw sprawę 🕨    |

4. Po przejściu na kolejny ekran, należy wypełnić wszystkie pola oznaczone \* zgodnie z opisem poniżej:

Po wypełnieniu wszystkich pól oraz wgraniu załączników klikamy "dalej"

#### UWAGA!!!! NALEŻY DODAĆ ZAŁĄCZNIK W POSTACI WNIOSKU O STYPENDIUM REKTORA WYGENEROWANYM W USOSweb

### Pismo ogólne do podmiotu publicznego

| Wybierz urząd lub instytucję, do której składasz pismo *                                                      | (j * Pole obowiązkowe                                                                                                    |
|----------------------------------------------------------------------------------------------------|----------------------------------------------------------------------------------------------------|
| UCZELNIA TECHNICZNO-HANDLOWA IM. HELENY CHODKOWSKIEJ (02-231 \                                                |                                                                                                    |
| <b>Rodzaj pisma</b><br>Wybierz rodzaj pisma, nadaj mu tytuł i opisz swoją sprawę                              | <ul> <li>Wybierz rodzaj pisma. Napisz, czego dotyczy<br/>twoje pismo, na przykład jeśli to skarga – to<br/>w jakiej sprawie. Jeśli znasz numer sprawy,<br/>możesz go dodatkowo podać w polu</li> </ul>                                                                                               |
| Rodzaj pisma * Wniosek                                                                                        | Tytuł pisma.                                                                                                    |
| Tytuł pisma *<br>Wniosek o przyznanie stypendium Rektora r. ak. 2020/21                                       |                                                                                                    |
| Treść pisma *<br>Szanowni Państwo,<br>w załączeniu przesyłam wniosek o stypendium Rektora.<br>Nr albumu 12345 |                                                                                                    |
| Załączniki<br>Możesz dołączyć do pisma załączniki<br>Dodaj załącznik                                          | <ul> <li>Rozmiar wszystkich załączników: maksimum<br/>150 MB.</li> <li>Rozszerzenie: .7z, .avi, .CAdES, .css, .csv, .dgn,<br/>.doc, .docx, .dwf, .dwg, .dxf, .geotiff, .gif, .gml,<br/>.gz, .gzip, .html, .jp2, .jpeg, .jpg, .m4a, .mp3,<br/>.mp4, .mpeg, .mpeg4, .mpg, .odp, .ods, .odt,</li> </ul> |
| Dodaj plik z dysku           Dpis załącznika           Wniosek o przyznanie stypendium Rektora                | .ogg, .ogy, .ott, .PAdES, .pdf, .png, .ppt, .pptx,<br>.rng, .rtf, .svg, .tar, .tif, .tiff, .tls, .txt, .wav, .XAdES,<br>.xhtml, .xls, .xlsx, .xml, .XMLenc, .XMLsig, .xps,<br>.xsd, .xsl, .xslt, .zip                                                                                                |

5. Kolejnym ekranem jest podgląd dokumentu oraz na dole strony przycisk do podpisu dokumentu "przejdź do podpisu", możesz również wrócić do edycji danych.

#### WNIOSEK

#### Wniosek o przyznanie stypendium Rektora r. ak. 2020/21

Szanowni Państwo,

w załączeniu przesyłam wniosek o stypendium Rektora.

Nr albumu 12345

#### Dokument nie zawiera podpisu

#### **Podpis elektroniczny**

(i) **Uwaga!** Jeżeli chcesz podpisać pismo, system przeniesie cię na pz.gov.pl. Tam podpiszesz pismo.

#### Wróć do edycji danych

| WYŚLIJ BEZ PODPISU | PRZEJDŹ DO PODPISU |  |
|--------------------|--------------------|--|
|                    |                    |  |

#### UWAGA!!! System może poprosić Cię o ponowne zalogowanie się w celu potwierdzenia Twojej tożsamości.

| Podpisywanie dokument         | u                                  | Anuluj | Podpisz podpisem zaufanym 🕨       |
|-------------------------------|------------------------------------|--------|-----------------------------------|
|                               |                                    |        | Podpisz podpisem kwalifikowanym » |
| Informacje o profilu zaufanym | Pierwsze imię                      |        |                                   |
|                               | Drugie imię                        |        |                                   |
|                               | Nazwisko                           |        |                                   |
|                               | PESEL                              |        |                                   |
|                               | Nazwa użytkownika                  |        |                                   |
|                               | Data utworzenia                    |        |                                   |
|                               | Data wygaśnięcia                   |        |                                   |
| Informacje dodatkowe          | Podpisujesz dokument elektroniczny |        |                                   |

Podgląd dokumentu

Po podpisaniu dokumentu w Twojej skrzynce ePUAP otrzymasz potwierdzenie wysłania wniosku oraz w odpowiedzi otrzymasz dalsza instrukcję dotyczącą postępowania Komisji Stypendialnej w związku ze złożonym wnioskiem.

![](_page_8_Picture_1.jpeg)

W razie pytań i problemów prosimy o kontakt z Działem Stypendiów.